## **PORTAL ORDERING GUIDE**

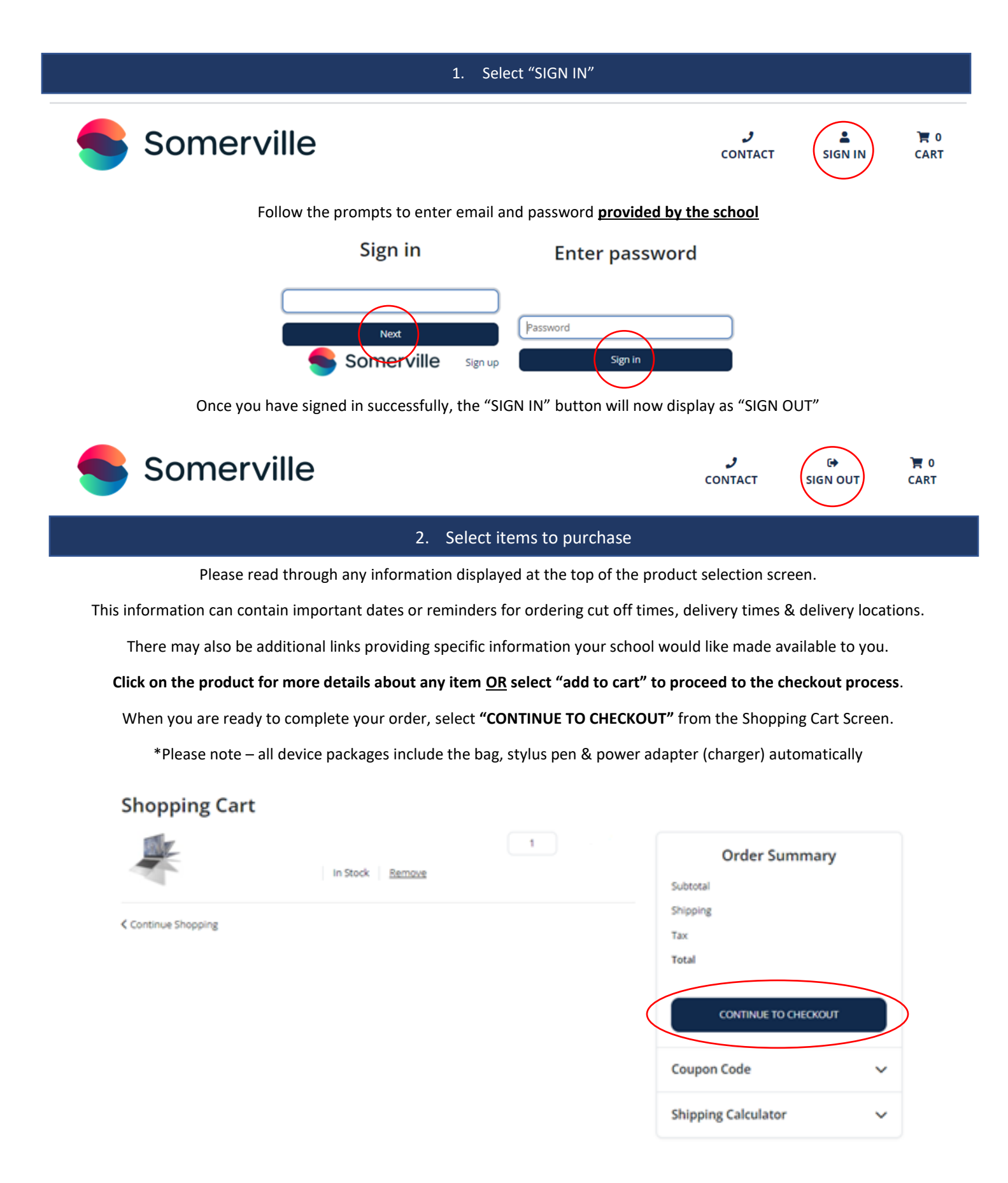

## 3. Checkout

Student Full Name - First name & Surname of your child

First Name - Your first name (of person placing order)

Last Name - Your Surname (of person placing order)

Email – Your email (so we can contact you if required)

Phone – Your best contact number (so we can contact you if required)

Student Year Level – Please select student year level (for year 2024) from the drop-down list

## Then select "CONTINUE"

| 1. Your Details    |                   | ~ |
|--------------------|-------------------|---|
| Student Full Name  |                   |   |
| First Name         | Last Name         |   |
| Your First Name    | Your Last Name    |   |
| Email              | Phone             |   |
|                    | Your Phone Number |   |
| Student Year Level |                   |   |
| Yr 5               |                   | ~ |
|                    | Солтілие          |   |
| 2. Delivery        |                   | > |
| 3. Payment         |                   | > |

In the delivery section, the information will be prepopulated with your schools' details.

Please **DO NOT** edit the details. Select **"CONTINUE"** 

| 1. Your Details       |          | >                    |
|-----------------------|----------|----------------------|
| 2. Delivery           |          | ~                    |
| Alternate address 🝷   |          | Select a warehouse + |
| Address               |          |                      |
| Your Schools          | Name     |                      |
| City                  |          |                      |
| Your Schools          | 'City    |                      |
| Country               | State    | Postal code          |
| Australia             | Victoria | •                    |
| Delivery Instructions | 5        |                      |
|                       |          |                      |
|                       |          | CONTINUE             |
| 3. Payment            |          | >                    |

You can select your payment method (\*CCARD or EFT) and complete your order.

You can check the total cost of your order under order summary before proceeding.

## \*There is no credit card fee

If EFT is selected, please wait until you receive your order confirmation (after placing order) to make payment. Your order confirmation will provide the banking details required. Please also make sure you use your order number as your payment reference. Orders will not be considered final until payment is received.

| 1. Your Details                                            | >                | Order Summary                                 |                           |
|------------------------------------------------------------|------------------|-----------------------------------------------|---------------------------|
| 2. Delivery                                                | >                | Subtotal                                      | \$2,125.00                |
|                                                            |                  | Shipping                                      | \$0.00                    |
| 3. Payment                                                 | ~                | Tax                                           | \$212.50                  |
| Credit Card EFT payment option                             |                  | Total                                         | \$2.337.50                |
| Card number MM /                                           | YY CVC           | Items In Your Cart                            |                           |
|                                                            |                  | 1 x HP X360EB 830 G1<br>(Bag, Stylus & Adapte | l0 PACKAGE<br>r included) |
| By placing your order, you agree to the Somerville PLACE O | Terms of Service | Coupon Code                                   | ~                         |

When the order has been placed you will see the below screen.

Please note your order number in the top left – this can be used for EFT payment or any follow up with your school or Somerville.

You will also receive an order confirmation to the email address you provided and if paying via credit card, an automatic payment confirmation email.

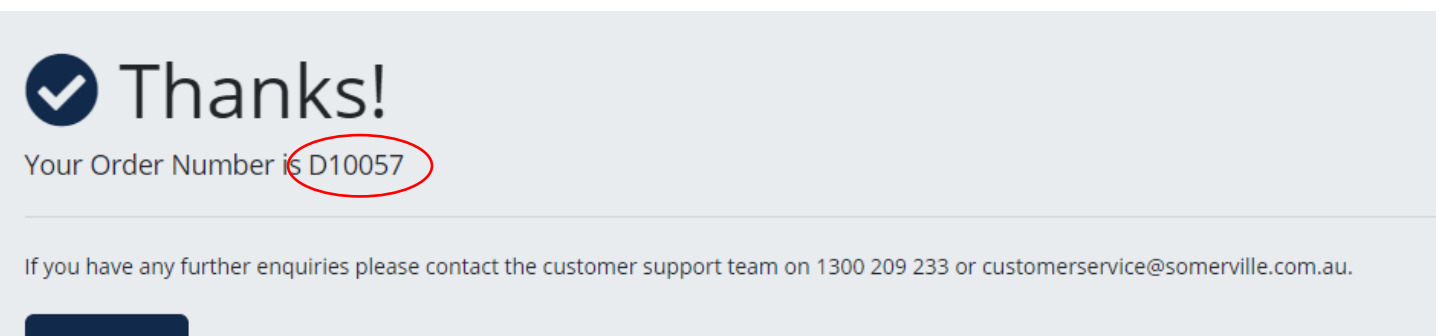

View Order

You can now sign out or exit the site.

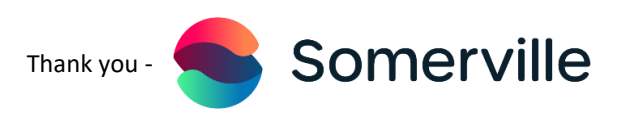